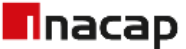

## Guía para auto consulta Operaciones con Personas Relacionadas.

Ingresar a la Intranet Administrativa. 1. Ingresar al icono que aparece al costado derecho de la página y Certificados q luego escoger la opción ADMINISTRATIVOS PREGRADO POSTGRADO EXALUMNOS DOCENTES ADMINISTRATIVOS Aplicaciones INACAP. 2. × Intranet Colaboradores Administr 🗙 + Ingresar en "Aplicaciones INACAP". inacap.cl/tportalv/colaboradores  $\cap$ Inacap INTRANET COLABORADORES ADMINISTRATIVOS NUESTI **APLICACIONES** INACAP × Intranet Colaboradores Administr × + 3. Buscar la aplicación "Gestión". INACAP ← → C ☆ inacap.cl/tportalv/colaboradores# Dentro de "Aplicaciones INACAP", se debe buscar manualmente la aplicación "Gestión" y hacer clic en ella.

\*No realice la búsqueda en "Buscar", porque le indicara que no tiene acceso.

| Buscar                   |      |    |                 |
|--------------------------|------|----|-----------------|
| Aplicaciones   Favoritos |      | os | NUESTRA IDENTIC |
| Gerencia de Finanzas     | 1 >  | -  |                 |
| Gestión                  | 12 🖒 |    |                 |
| Gestor de Proveedores    | з 🗲  |    |                 |
| IIS8                     | 1 🗲  | 9  |                 |

## Inacap

- Aplicación: Gestión > Gestor Consulta. 4. INACAP Intranet Colaboradores Administr 🗙 × + Dentro de la aplicación "Gestión", se debe hacer ΥCΩ ← inacap.cl/tportalv/colaboradores# clic en "Gestor Consulta". Buscar < Gestión **OS** Compras 1 > Financiera Gest. Académica 1 > Gest. Administrativa Gest. Auditoría DNOS Gest. Beneficios 1 > ★ Gestor de Consultas Gestor de Procesos
- 5. <u>Gestor de Consulta</u>: Modelo de Ética y Cumplimiento / Consulta de Personas Relacionadas.

En la opción "sistema" debe seleccionar "Modelo de Ética y Cumplimiento" y en la sección "consulta" debe escoger la opción "Consulta de Personas Relacionadas".

| Gestor de Consultas |                                                                                                    |          |                                               |  |  |  |  |  |  |
|---------------------|----------------------------------------------------------------------------------------------------|----------|-----------------------------------------------|--|--|--|--|--|--|
|                     |                                                                                                    |          | Bienvenido: NICOLAS Último acceso :21/10/2021 |  |  |  |  |  |  |
| Sistema             | Modelo de Ética y Cumplimiento                                                                                                  | Consulta | Seleccione Consulta                           |  |  |  |  |  |  |
|                     | Admisión<br>Consultas Gestión                                                                                                   |          | Seleccione Consulta                           |  |  |  |  |  |  |
|                     | Modelo de Ética y Cumplimiento<br>Monitoreos Procesos Académicos<br>Recursos Aprendizaje Digital<br>Seguimiento de Competencias |          | Consulta de Personas Relacionadas             |  |  |  |  |  |  |
|                     |                                                                                                    |          |                                               |  |  |  |  |  |  |

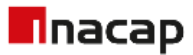

|   | 6. <u>Realizar la Consulta</u> . Deberá ingresar el Rut (sin punto y sin guion) que desea verificar y luego hacer clic en "Consultar". |    |             |             |                  |               |          |        |                 |                |          |          |         |           |          |     |
|---|----------------------------------------------------------------------------------------------------|----|-------------|-------------|------------------|---------------|----------|--------|-----------------|----------------|----------|----------|---------|-----------|----------|-----|
|   | INACAP                                                                                                    |    | ;           | ×   🗖 Int   | ranet Colaborado | ores Administ | ×        | Gesto  | or de Consultas | ×              | +        |          | $\sim$  | -         |          | ×   |
| ← | → C                                                                                                    | 企( | 🔒 siga3.ina | cap.cl/Aper | tura_HR/Gesto    | r_Consultas   | _v2/para | ametro | s_consulta.asp  |                |          |          |         | 4         | N        | :   |
|   | Inac                                                                                                    | ар | Gestor de   | Consultas   | ;                |               |          |        |                 |                |          |          |         |           |          |     |
|   |                                                                                                    |    |             |             |                  |               |          |        |                 | Bi             | envenido | : NICOLA | S Últim | io acceso | :21/10/2 | 021 |
|   |                                                                                                    |    | Sistema     | Modelo de   | Ética y Cumplim  | iento 🗸       | Cons     | ulta   | Consulta de Per | sonas Relacio  | nadas    | ~        |         |           |          |     |
|   | Consulta de Personas Relacionadas                                                                                                    |    |             |             |                  |               |          |        |                 |                |          |          |         |           |          |     |
|   |                                                                                                    |    | Rut         | t (* 15642  | 0077             |               | Ej: 123  | 45678K |                 |                |          |          |         |           |          |     |
|   |                                                                                                    |    |             |             |                  |               |          |        | (*) [           | atos Obligato) | rio: Con | nsultar  | XIs     | Txt       | Salir    |     |

7. <u>Resultado Consulta</u>. En la columna "Respuesta" aparecerá un "SI" si el RUT consultado <u>es una Persona Relacionada</u>, o bien un "NO" cuando Rut consultado <u>no sea una Persona Relacionada</u> a INACAP.

| Inacap                  | estor de Consultas                                                   |                               |
|-------------------------|----------------------------------------------------------------------|-------------------------------|
|                         | Bienvenido: NICO                                                     | LAS Último acceso :21/10/2021 |
| Sistema                 | delo de Ética y Cumplimiento 💙 Consulta Consulta de Personas Relacio | nadas 🗸                       |
|                         | Consulta de Personas Relacionadas                                    |                               |
|                         | 156420077                                                            |                               |
|                         | Ej:12345678K                                                         |                               |
|                         | (*) Datos Obligatorios                                               | XIs Txt Salir                 |
|                         |                                                                      |                               |
| -                       | 2                                                                    |                               |
|                         | C4                                                                   |                               |
| 21-10-2021 17:02 (nivel |                                                                      |                               |
|                         | Respuesta                                                            |                               |
|                         | 51                                                                   |                               |
|                         |                                                                      | Þ                             |
|                         |                                                                      |                               |
|                         |                                                                      |                               |
|                         |                                                                      |                               |
| esultado de la co       | a podrá ser guardado en formato PDF. Ir a la barra                   | Certificado                   |
| izontal del navegad     | wanzar hacia la derecha hasta la columna "Certificado".              | Certificado                   |

Hacer clic en el recuadro. (ver siguiente imagen) y se abrirá una nueva ventana en su navegador, donde aparecerá la versión PDF de la consulta realizada.

⊧

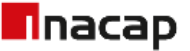

8. <u>Certificado Rut con Persona Relacionadas</u>.

| INACAP                                        | x   Intranet Colaboradore: x   S Gestor de Consultas x S PDF_CON_CONFLICTO x +                                                                                                    | - |   | × |
|-----------------------------------------------|----------------------------------------------------------------------------------------------------|---|---|---|
| $\leftrightarrow$ $\rightarrow$ C $\triangle$ | siga.inacap.cl/upload/PDF_CON_CONFLICTO_21102021_031606pdf                                                                                                    | 1 |   | : |
|                                               | CONFLICTO_21102021_0316 1 / 1   - 100% +   🖸 🖏                                                                                                    | Ŧ | ē | : |
|                                               | CONSTANCIA DE REVISIÓN DE PERSONAS RELACIONADAS<br>EI RUT SI REGISTRA COINCIDENCIA CON PERSONAS RELACIONADAS A<br>INACAP.<br>LAS OPERACIONES CON PERSONAS RELACIONADAS NO PUEDEN REALIZARSE SIN<br>PREVIA EVALUACIÓN Y APROBACIÓN. FAVOR DIRIGIRSE A LA DIRECCION DE<br>CUMPLIMIENTO.<br>FECHA: 21 de octubre de 2021. |   |   |   |

9. <u>Certificado Rut sin Persona Relacionadas</u>.

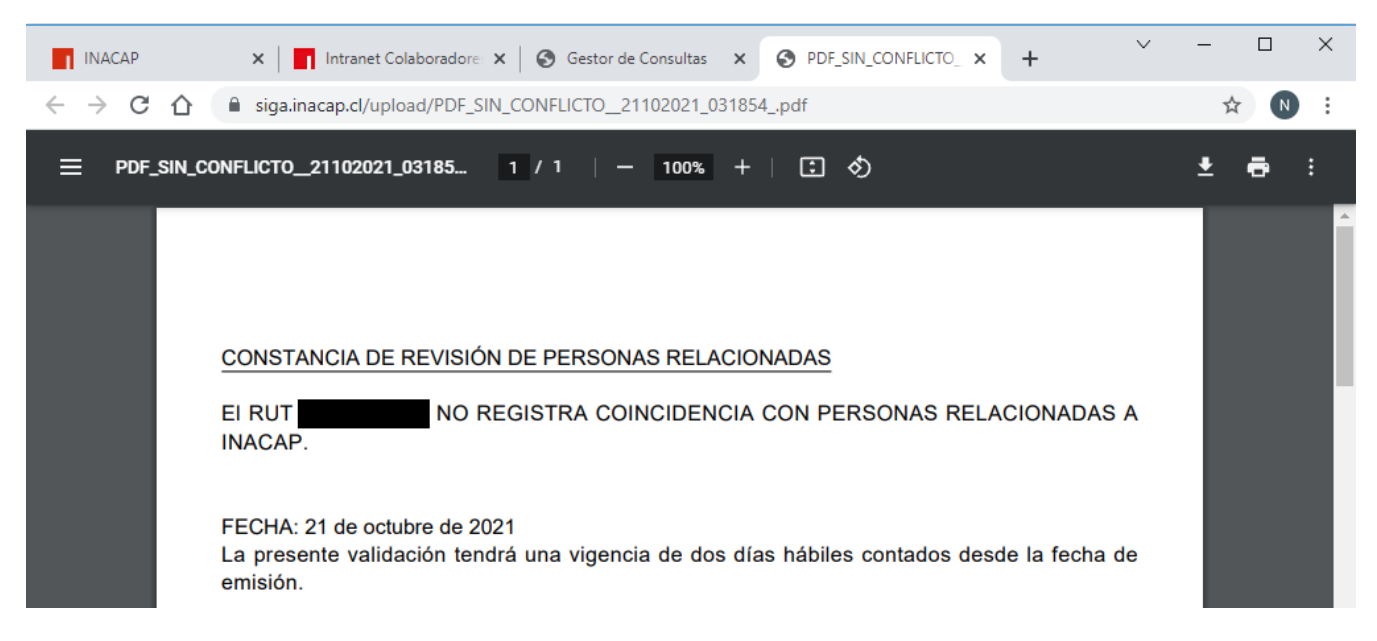